# NEO Take Home Naloxone step-by-step guide

| Ensure you have the 'naloxone" module enabled on your account. This is where THN transactions can be recorded.                                                                                                    | SCOTLAND<br>NHS FIFE<br>ACCOUNT & REPORTS & INVOICES SITES UDOKUPS & NEWS                                                                     | A HOME () HELP A LOGOU<br>Version 9.8.6.4<br>LIVE SYSTEM<br>Logged on as jamieanderson (Not you?                                                                                                    |
|----------------------------------------------------------------------------------------------------|----------------------------------------------------------------------------------------------------|----------------------------------------------------------------------------------------------------|
|                                                                                                    | EDIT CLIENT EDIT IEP IEP BATCH AIR TOOL NALOXONE<br>TRANSACTION TRANSACTION                                                                   | BBV TESTING OST CLIENT<br>DIARY                                                                                                    |
| Follow the instructions in the yellow help box to<br>find/create your client and begin recording the<br>transaction. Site will be pre-populated. Select whether<br>the client is a <b>person at risk</b> , <b>friend/family</b> , <b>member of</b> | NALOXONE                                                                                                    |                                                                                                    |
| the public or service worker. To create/find the client you will need to select their gender                                                                                                    | >> SEARCH                                                                                                    | Help     Select a site where the<br>transaction was done at.     Select a geneter then enter in the                                                                                                    |
| ( <i>male/female/trans</i> ) and then enter their client ID code. The client ID code is the 1 <sup>st</sup> letter of their forename, surname and then the 4 <sup>th</sup> letter of their                                                         | Addiction Services LBH (F0040) ▼         2. Client Reference Code:         Person at Risk ▼         Gender ▼         Comparison         Q New | c Select a general mellitel in the first<br>c linet id code Which is the 1st<br>initial of their first name, 1st<br>initial of their sumame, 1f no 4th initial<br>of their sumame. If no 4th initial<br>of sumame a * can be used<br>followed by date of birth<br>(dd/mm/yyyy), then click on find |

### Screen 1 – Client details

The first screenshot will show the information that should be recorded for your client. A yellow star denotes a field where information must be recorded. For returning clients, this information will already be pre-populated so you will need to ensure all the details are correct.

|                                                                                                    | » PERSON DETAILS                                                                                   |  |  |  |  |
|----------------------------------------------------------------------------------------------------|----------------------------------------------------------------------------------------------------|--|--|--|--|
| • Enter the first and last name of the client. Date of birth                                                                    | Gerst Name: John                                                                                   |  |  |  |  |
| and age will be pre-populated.                                                                                                  | A Last Name: Smith                                                                                 |  |  |  |  |
| For postcode, type in the first part of the postcode and                                                                        | ☆ Date of Birth: 01/01/2001                                                                        |  |  |  |  |
| then select the correct area from a dropdown list.                                                                              | Age: 24 years old                                                                                  |  |  |  |  |
| <b>Data sharing consent</b> only applies to a <b>person at risk</b> .                                                           | >> ADDRESS DETAILS                                                                                 |  |  |  |  |
| shared with Public Health Scotland. This information is<br>used for national reporting. Information that is shared<br>includes: | Yestcode: KY1 1                                                                                    |  |  |  |  |
|                                                                                                    | » CONTACT DETAILS                                                                                  |  |  |  |  |
| Initials (from client ID code);                                                                                                 | Telephone:                                                                                         |  |  |  |  |
| Gender;                                                                                                    | Mobile:                                                                                            |  |  |  |  |
| Date of birth;                                                                                                    |                                                                                                    |  |  |  |  |
|                                                                                                    | >> DATA SHARING CONSENT                                                                            |  |  |  |  |
|                                                                                                    | Please indicate whether consent to share their personal data, with named services, has been given. |  |  |  |  |

## Screen 2 – Training details

The next screenshot will show the information that needs to be recorded to document the training that is provided to clients. A yellow star denotes a field where information must be recorded.

| <ul> <li>The date training is given/offered will be pre-<br/>populated.</li> </ul>                                                                                                    | >> TRAINING DETAILS                                                                                                    |  |  |  |  |  |
|----------------------------------------------------------------------------------------------------|----------------------------------------------------------------------------------------------------|--|--|--|--|--|
| From the dropdown list, select Pharmacy Staff for training given by.                                                                                                    | ☆ Given / Offered On       19/05/2025       ☑ (DD/MM/YYYY)         ☆ Given By:       (Pharmacy) - Pharmacy Staff       ✓                                                                                                    |  |  |  |  |  |
| A prerequisite of giving naloxone without a prescription is that training should be provided to the client.                                                                                                    | >> TRAINING ELEMENTS                                                                                                    |  |  |  |  |  |
| For new clients: All training elements should be covered and selected.                                                                                                    | <ul> <li>Identification of the main causes of drug overdose</li> <li>Can describe signs and symptoms of a suspected opiate overdose</li> <li>Can describe what to do if you find someone having a suspected opiate overdose</li> <li>Understands how to use Prenoxad (IM), Nyxoid or Pebble (nasal spray)</li> <li>Understands that naloxone is short acting and only works to reverse the effects of opioids</li> <li>Understands the importance of staying with the person until help arrives</li> <li>Discussed and understands need for safe storage</li> </ul> |  |  |  |  |  |
| For returning clients: Check competency of<br>understanding by covering at least <b>two</b> training<br>elements. If level of competency is satisfactory then<br>select the training elements and proceed with the<br>transaction. If level of competency is unsatisfactory<br>then all training elements should be covered and |                                                                                                    |  |  |  |  |  |

#### Screen 3 – Consent details

The third screenshot shows some consent options available for clients and also allows the supply of naloxone to be declined, regardless of whether they have received training or not. A yellow star denotes a field where information must be recorded.

- **Consent options:** Selecting this option gives consent for details to be stored and used, if they were provided, in the event of a product recall.
- **Decline consent:** Selecting this option indicates that a client has declined a naloxone supply, regardless of whether they have received overdose awareness training or not.
- **Consent details:** The 'person giving consent' is the client and this will be pre-populated. 'Witnessed by' will be the staff member who completed the transaction. The date of provision should be entered next to both names.
- Once training details and consent details have been completed the next screen will allow this information to be checked and confirmed. Select 'continue' if the details are correct.

Please note, you will be prompted to open or save a consent form. This can be disregarded.

• For clients who decline naloxone: enter a reason for the supply of naloxone being declined (minimum of 10 characters) and then select 'decline'.

## Screen 4 – Supply details

The final screenshot allows clients to select which naloxone kit(s) they wish to receive after being given overdose awareness training. A yellow star denotes a field where information must be recorded.

| •              | • Initial supply is when a client has never received overdose awareness training or a naloxone kit from any service. An initial supply can only be selected once per |                                                             | » PLEASE CHOOSE                        |                                      |                  |              |                                                  |       |
|----------------|----------------------------------------------------------------------------------------------------|-------------------------------------------------------------|----------------------------------------|--------------------------------------|------------------|--------------|--------------------------------------------------|-------|
| client ID.     |                                                                                                    | PLEASE INDICATE WHICH TYPE OF TRANSACTION YOU WISH TO MAKE? |                                        |                                      |                  |              |                                                  |       |
| •              | <b>Resupply</b> is when a client has previously recieved overdose awareness training and a naloxone kit from any service.                                            |                                                             |                                        | Initial S                            | upply 💽 Resupply |              |                                                  |       |
| •              | The 'date of resupply' will be pre-populated.                                                                                                    |                                                             |                                        |                                      |                  |              |                                                  |       |
| •              | For 'supplied by', enter the postcode for the pharmacy and select the correct option from the dropdown list.                                                         |                                                             |                                        | » RESUPPLY DETAILS                   |                  |              |                                                  |       |
| •              | Clients are able to be provided with up to two naloxone kits. The options available for selection are:                                                               |                                                             |                                        | ☆ Date of Resupply<br>☆ Supplied By: | 19/05/2025       |              | (Y)                                              |       |
| Nyxoid – intra | Nyxoid – intranasal 1.8mg;                                                                                                    | ≫ KIT                                                       | S SUPPLIED                             |                                      |                  |              |                                                  |       |
|                | Pebble – intranasal 1.26mg;<br>Prenoxad – intramuscular 1mg/ml                                                                                                    | Qty 1                                                       | Naloxone Kit                           |                                      |                  | Batch Number | Expiry Date                                      | Spare |
| •              | Enter the batch number for the naloxone kit (appears as LOT number).                                                                                                 | 1 [                                                         | - Please Select -<br>- Please Select - |                                      | ~                |              | ) (DD/MM/YYYY)<br>(DD/MM/YYYY)<br>) (DD/MM/YYYY) |       |
| •              | Enter the expiry date for the naloxone kit (the expiry date is the final day of that month).                                                                         |                                                             |                                        |                                      |                  |              |                                                  |       |

#### Screen 4 – Supply details - continued

The following screenshot only applies to a **resupply**. If the information is known then it is encouraged to record this. However, it is not a requirement to complete the transaction.

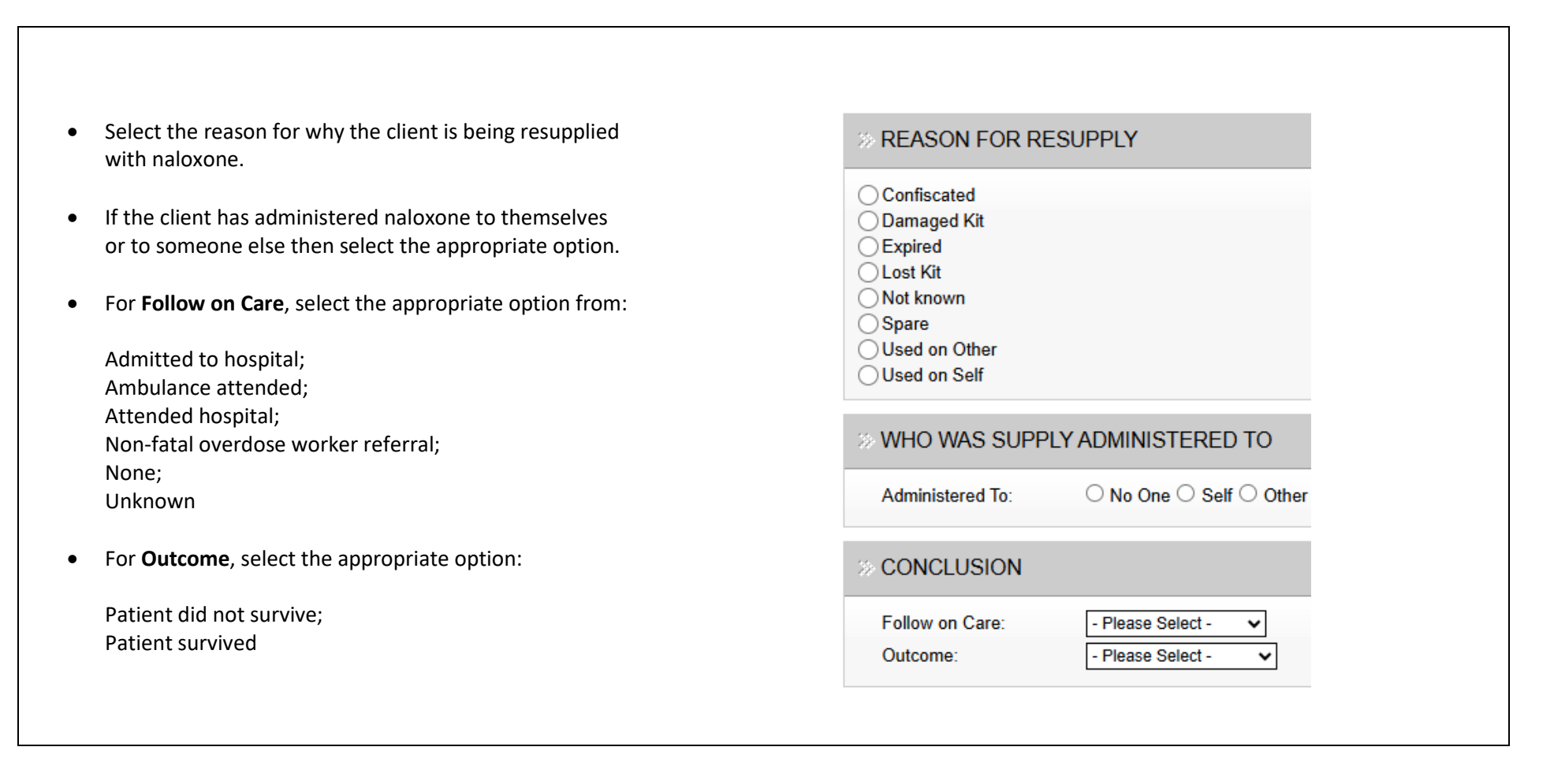